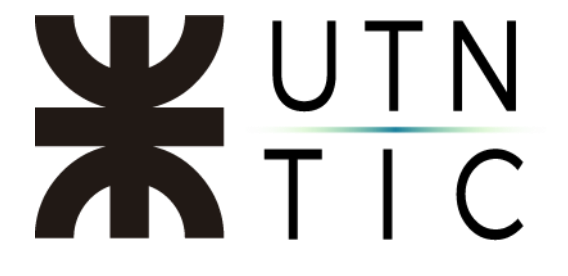

### Instructivo para participar en reuniones en Teams

En la notificación que el usuario recibe al ser invitado a una reunión, viene incluido un enlace para conectarse a la misma.

| abr.<br>10<br>mić.                    | Prueba d<br>Míralo en Go<br>Cuándo<br>Ubicación<br>Participante<br>Si | e reunión<br>ogle Calendar<br>mié 10 de abr de 2019 4pm – 4:30pm (ART)<br>Reunión de Microsoft Teams<br>s Javier M. Fernández*<br>Quizás No | Agenda<br>mié 10 de abr de 2019<br>No hay eventos anteriores.<br>4pm Prueba de reunión<br>No hay eventos posteriores. |
|---------------------------------------|-----------------------------------------------------------------------|----------------------------------------------------------------------------------------------------|----------------------------------------------------------------------------------------------------|
| Unirse a una I<br>Más información sob | reunión de M<br>ore Teams                                             | licrosoft Teams                                                                                                    |                                                                                                    |

Al hacer click en dicho enlace, el usuario será direccionado a una página en la que podrá elegir descargar la aplicación (recomendado para usuarios de cuentas de Office 365) o acceder a una interfaz web de Microsoft Teams.

| Microsoft Teams |                                                                     |
|-----------------|---------------------------------------------------------------------|
|                 | Disfrute de la regunianes de Teams con la aplicación de escritorio. |
|                 | Descargar la aplicación de Windows Unirse por Internet en su lugar  |
|                 | ¿Ya tiene la aplicación de Teams? Iniciarlo ahora                   |
|                 |                                                                     |

Si el usuario es un invitado sin cuenta de Office 365, se le solicitará que ingrese un nombre con el que se lo identificará en la reunión.

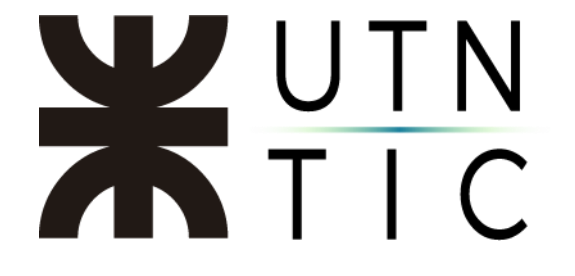

IMPORTANTE: si utiliza su cuenta de correo institucional como usuario para acceder a Windows, intentar ingresar a Teams con cualquier otra cuenta de correo generará un conflicto y no permitirá el acceso.

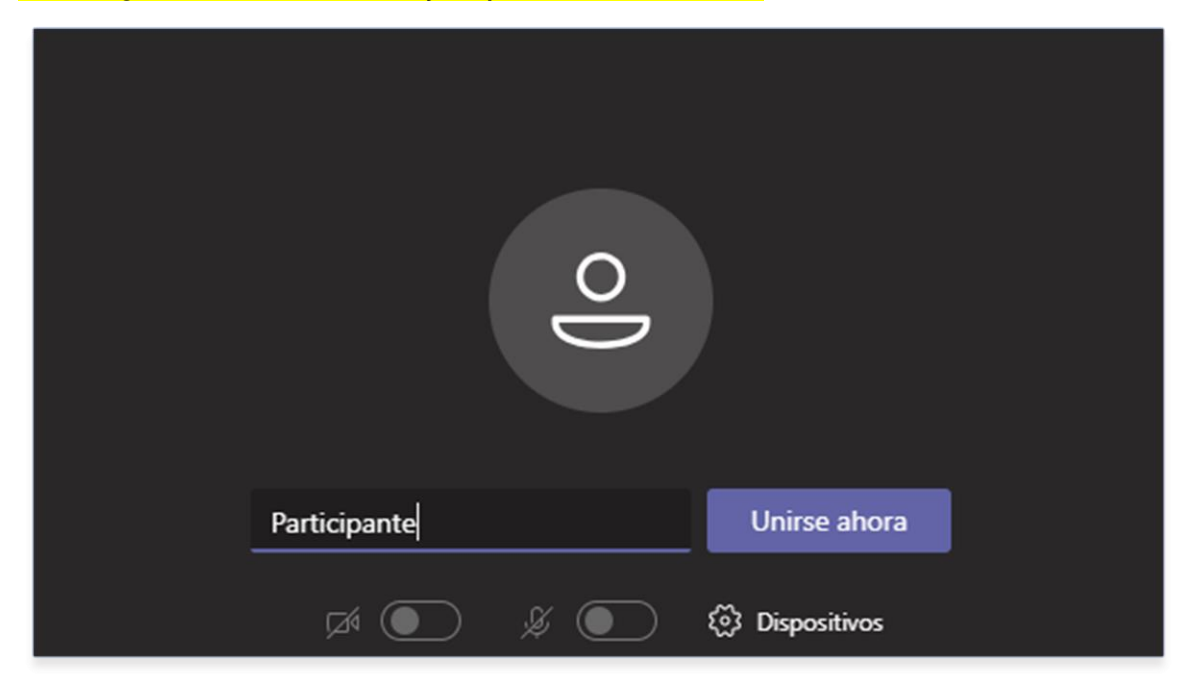

Luego deberá esperar que el expositor u otro miembro del grupo autorice su acceso a la reunión.

|              | 0   | )              |  |
|--------------|-----|----------------|--|
| Participante |     | Unirse ahora   |  |
|              | § 💽 | 🐼 Dispositivos |  |

# **X**UTN TIC

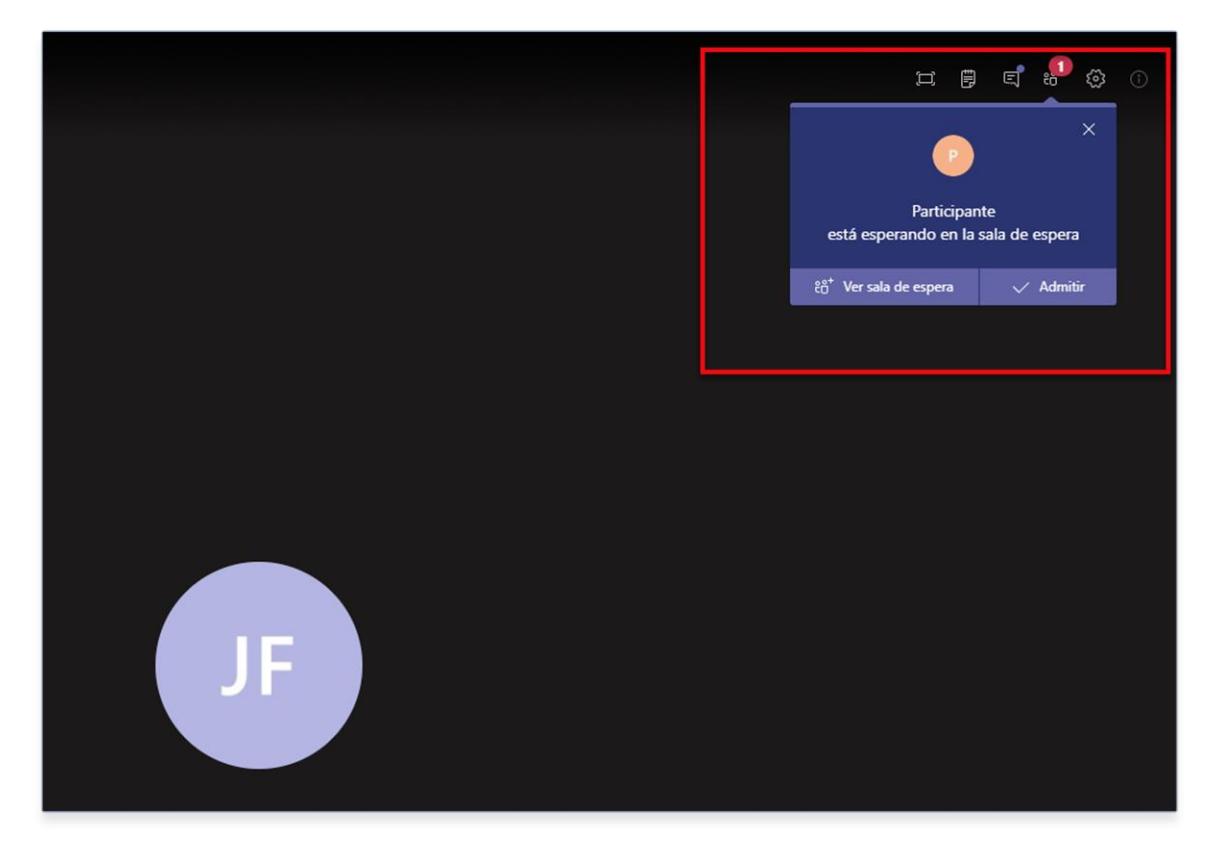

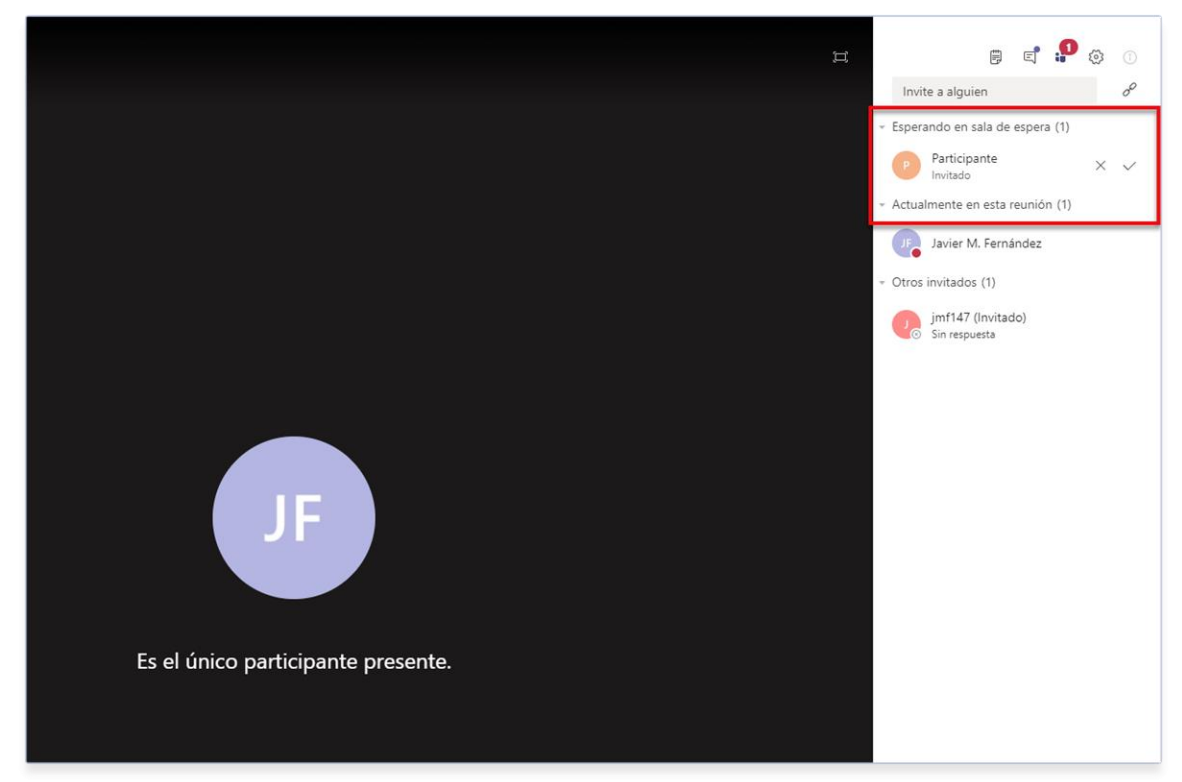

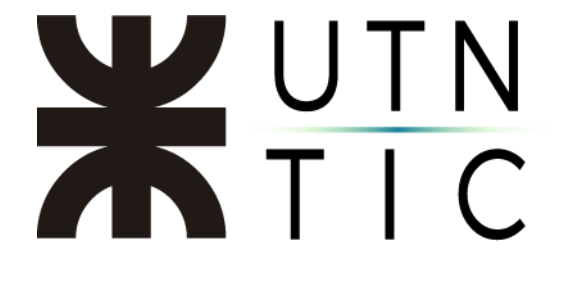

#### Pantalla de Reunión:

| 8 Reunión en "General" 14:14 | H B C & O   |
|------------------------------|-------------|
| 1                            | 3           |
|                              |             |
|                              |             |
|                              |             |
| JF                           |             |
| Es el único participant      | e presente. |
|                              |             |
| 2                            |             |
|                              |             |

- 1) Título y duración.
- 2) Herramientas de la llamada.
- 3) Botones de acción.

Botones de acción:

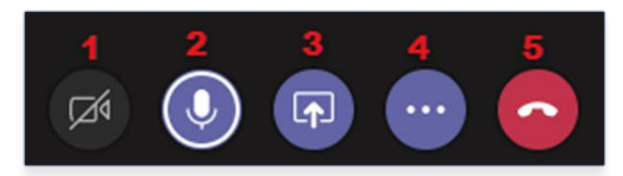

- 1) Activar / Desactivar la transmisión de video.
- 2) Activar / Desactivar el micrófono.
- 3) Compartir contenido.
- 4) Otras acciones.
- 5) Desconectarse de la reunión

## **X**UTN TIC

### Compartir contenido:

Al hacer click en el botón de acción correspondiente, veremos las opciones que nos permite el sistema:

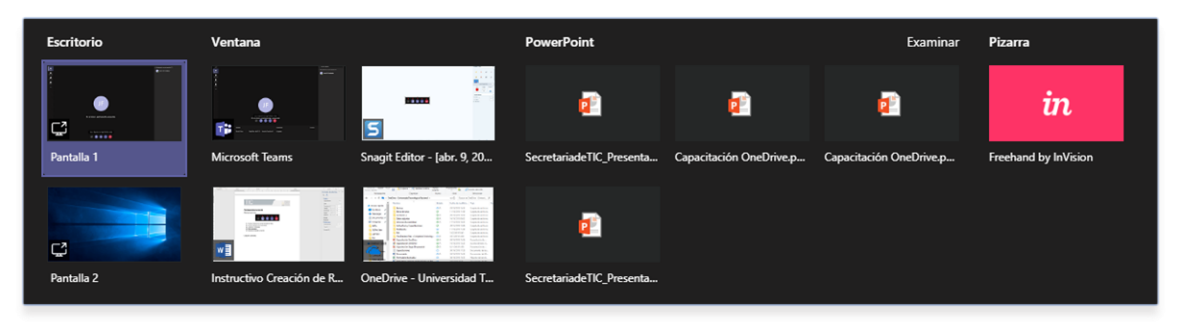

- Compartir Escritorio: Los otros participantes verán todo lo que quien comparte el contenido haga en su computadora.
- Compartir Ventana: Los otros participantes sólo verán lo que ocurra en esa ventana en particular mientras el expositor puede trabajar en otras ventanas sin que se vea lo que está haciendo.
- 3) Compartir PowerPoint: Permite compartir una presentación de diapositivas.
- 4) Compartir una Pizarra: Si el expositor tiene conectada una pizarra electrónica puede compartirla a los otros participantes con esta opción.

### Otras acciones:

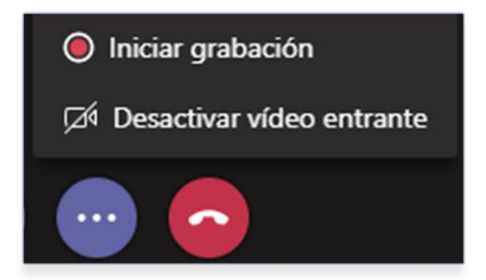

- Iniciar /Detener Grabación:
  - Los usuarios que sean miembros (no invitados) del grupo podrán iniciar la grabación de la reunión que se almacenará en su cuenta de Microsoft Stream.
- Desactivar video entrante:
  Corta la recepción del video emitido por los otros participantes.

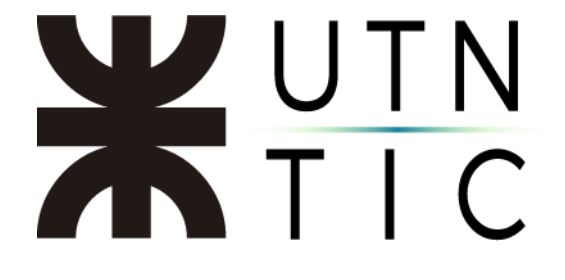

Herramientas de la reunión:

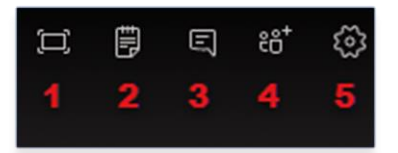

- 1) Pantalla completa
- 2) Notas de la reunión:
  Crea un archivo de OneNote con las notas que tomen de la reunión.
- Chat de la reunión: Aquí, los participantes pueden conversar sin tener que utilizar el micrófono. Toda la conversación se podrá ver en el chat del canal en el que se realiza la reunión.
- 4) Agregar miembros: Aquí se puede invitar participantes que pertenezcan al grupo y no estén conectados o copiar el link para poder enviarlo por correo electrónico.

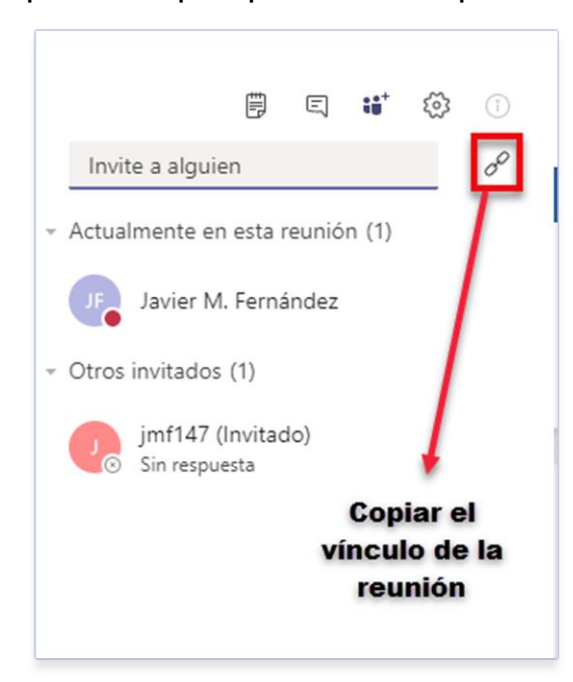

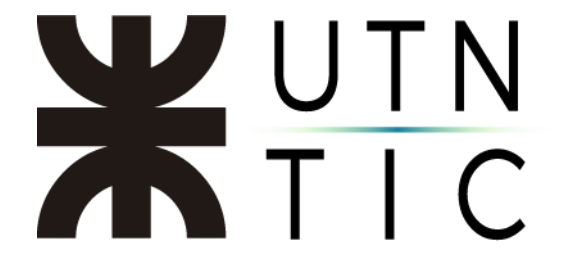

5) Configuración del dispositivo:

Permite seleccionar los dispositivos de audio y video que se van a utilizar en la reunión.

|                                                | ₿                | Ę               | ĉô+                | •                 | Î        |
|------------------------------------------------|------------------|-----------------|--------------------|-------------------|----------|
| Configuraci                                    | ón d             | el di           | spos               | itivo             | )        |
| Dispositivos de                                | audio            |                 |                    |                   |          |
| Micrófono y au                                 | ıricula          | res de          | el equi            | ро                | $\sim$   |
| Altavoz                                        |                  |                 |                    |                   |          |
| Auriculares (Di                                | sposit           | ivo de          | High               | Defi              | $\sim$   |
| Micrófono                                      |                  |                 |                    |                   |          |
| Micrófono (Dis                                 | positi           | vo de           | High I             | Defin             | ~        |
|                                                |                  |                 |                    |                   |          |
| Cámara                                         |                  |                 |                    |                   |          |
| Ninguno                                        |                  |                 |                    |                   | $\sim$   |
|                                                |                  |                 |                    |                   |          |
|                                                |                  |                 |                    |                   |          |
| Configuraci                                    | ón d             | e rei           | unió               | n                 |          |
| Visualización pr                               | ivada            |                 | Activa             | do 🧲              | D        |
| Permitir que los<br>por las presenta<br>cuenta | partic<br>ciones | ipante<br>s com | es se d<br>partida | lesplac<br>as por | en<br>su |